# **ҮІ** домашняя камера

# 1. Комплектация камери

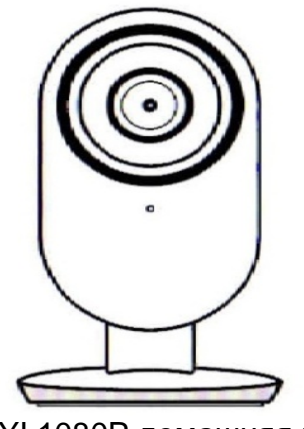

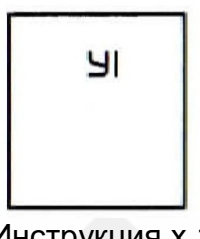

Инструкция х 1

YI 1080Р домашняя камера 2 х 1

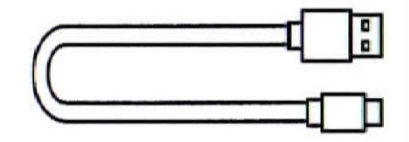

Кабель микро-USB x 1

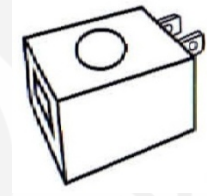

Адаптер х 1

# 2. Ознакомление с камерой

Настройки камеры: снимите заднюю крышку (см. следующий раздел), нажмите и удерживайте клавишу запуска пока не загорится желтый индикатор.

Вид спереди

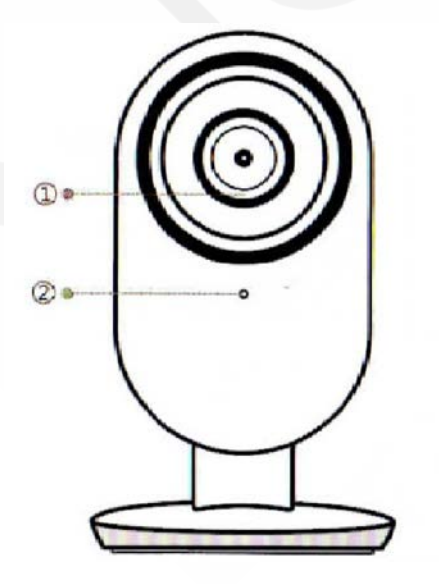

Описание состояния индикатора:

Светится желтым питание включено

Мигает желтым поиск WiFi

Мигает синим подключение к WiFi

Светится синим Подключение к серверу успешно

Медленно мигает желтым обновление прошивки

1. Индикатор 2. Микрофон

## 3. Зняття задньої кришки

Сожмите правый и левый нижние пазы и сдвиньте крышку вверх.

Вид сбоку:

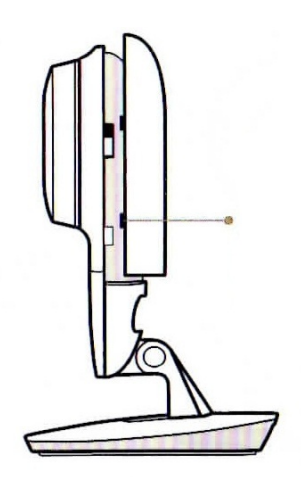

Чтобы снять заднюю крышку сожмите правый и левый нижние пазы и сдвиньте крышку вверх.

# 4. Установка MicroSD карты

Снимите крышку и вставьте карту Micro-SD в слот сбоку, как показано ниже. Вид сзади:

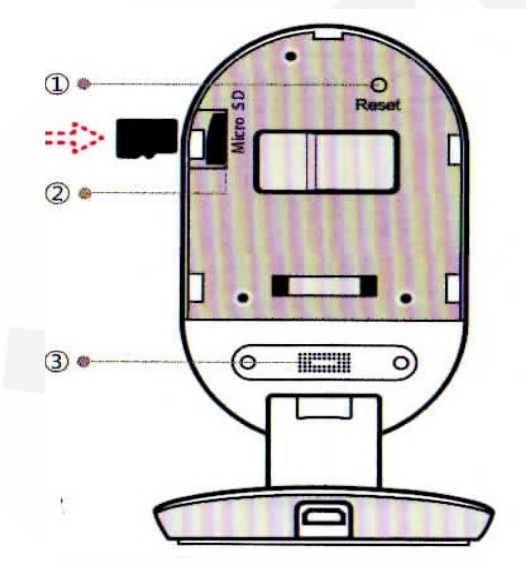

# Наименование детали / Описание

Слот для карты Micro-SD: Для того, чтобы включить локальную запись видео, вставьте карту Micro-SD в слот, как показано на рисунке. Поддержка карт класса 4 и выше. Micro-SD, формат 8GB-64GB файловой системы FAT32.

## Кнопка сброса:

Чтобы запустить камеру нажмите и удерживайте кнопку запуска пока не загорится желтый индикатор.

## Динамик:

Динамик используется для 2полосного аудио. Для достижения наилучшего качества, а не прикрывать.

1. Кнопка запуска. 2. Слот для карты Micro-SD. 3. Динамик.

#### 3. Загрузка приложения

Загрузите приложение «YI Home» с помощью функции поиска на App Store или Google Play. В качестве альтернативы, вы можете открыть программу для сканирования QR и сканировать QR-код «YI Home», как показано ниже, чтобы установить приложение.

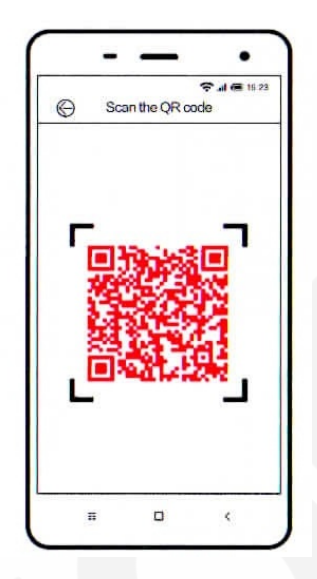

#### QR-код приложения YI Home

#### 4. Регистрация и вход

1. Откройте приложение «YI Home» и выберите «Северная Америка» в качестве места входа в систему.

2. Введите учетные данные для входа. Если у Вас нет учетной страницы, вы можете ее создать нажав «Регистрация» и, следуя инструкциям в приложении, чтобы создать учетную запись Yi. Кроме того, чтобы войти, можно использовать свою страницу в Фейсбуке.

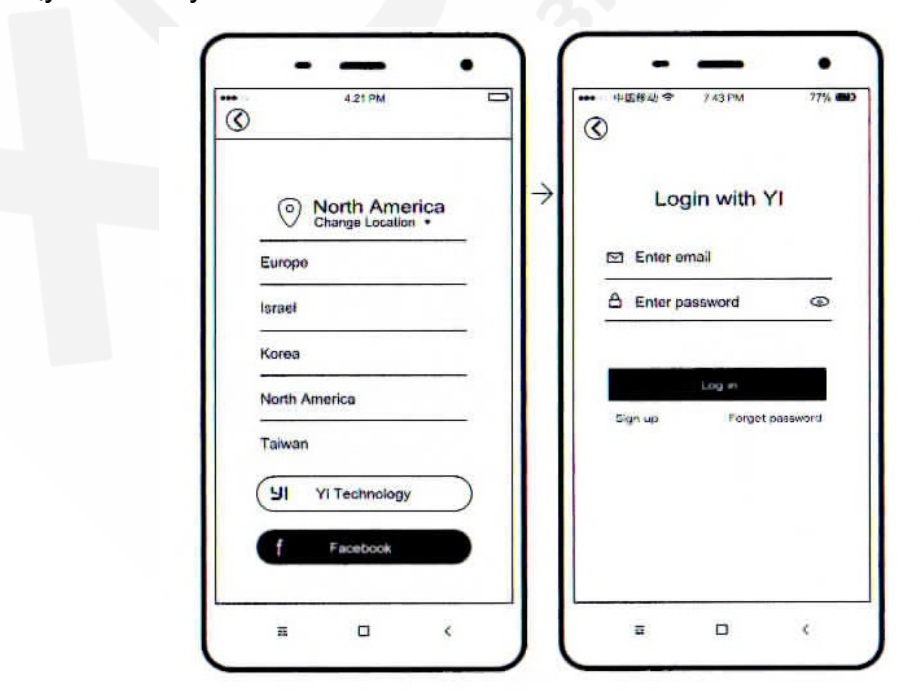

#### 5. Включение питания камеры

Установите камеру близко к маршрутизатору, и убедитесь, что доступ к WiFi открыт, а затем подключите кабель к порту Micro-USB на задней панели камеры к электрической розетке, как показано на рисунке.

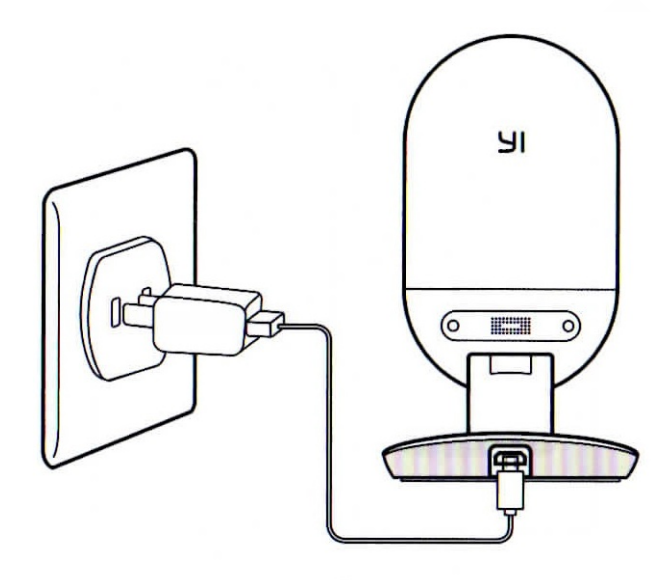

# 6. Подключение камеры к телефону

1. Для подключения камеры в режиме ожидания, нажмите значок добавления «+» в правом верхнем углу.

2. Следуйте простым инструкциям для настройки приложения. Можно настроить несколько камер по одной за раз.

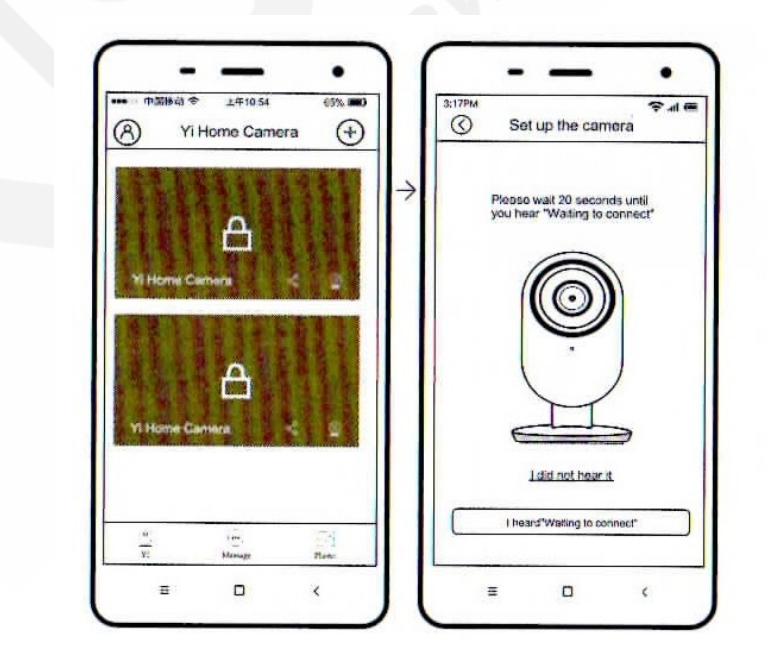

## 7. Предпросмотр, живая съемка

Используйте приложение Yi Home, чтобы смотреть то, что происходит в прямом эфире на вашем телефоне. Вы может также записывать и хранить видео или изображения.

Внимание: во многих странах незаконно записывать аудіо-запись разговора без согласия всех участвующих лиц. При пользовании камерой Yi Home придерживайтесь всех действующих законов.

11.30

2015-09-28

0

e

ie.

Activity instacted

Activity datacted

09.35 AM

Activity detected

(h) 12 03 FM

(1) 10.21 AM

3

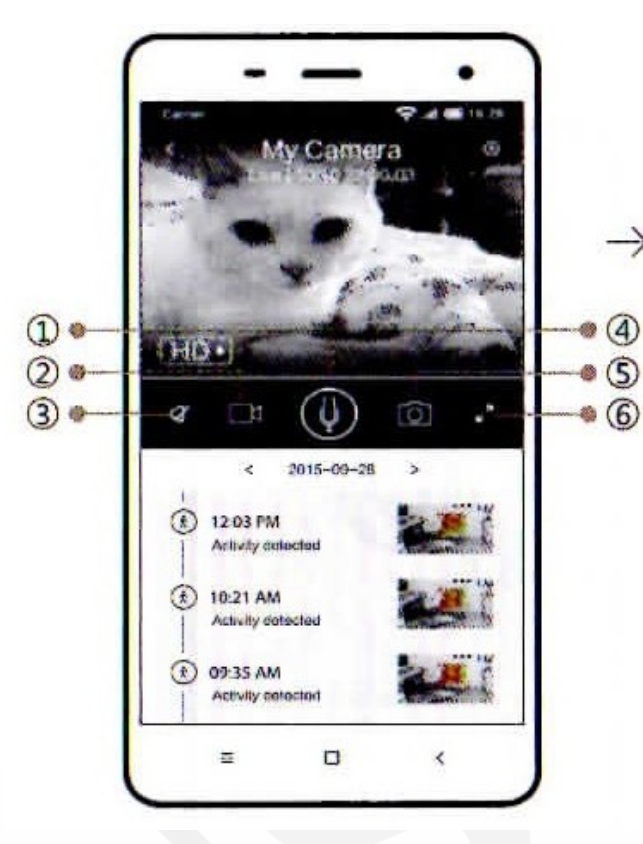

- 1. Удерживать, чтобы говорить
- 2. Запись видео
- 3. Без звука
- 4. Показ хронологии
- 5. Сфотографировать
- 6. Полный экран
- 7. Проиграть историю
- 8. Предупреждение

## 8. Переключение сети WiFi

Если вам нужно переключить сеть WiFi или обновить свой пароль WiFi, выполняйте следующие инструкции:

1. Используйте зажим, чтобы нажать кнопку запуска на задней панели камеры, и подождите, пока не загорится желтый свет.

2. Откройте приложение Yi Home на телефоне, и снова выполните шаг 6 - Подключение камеры к телефону. Ваши видеозаписи, хранящиеся на карте Micro-SD не 0

. (8)

будут повреждены.